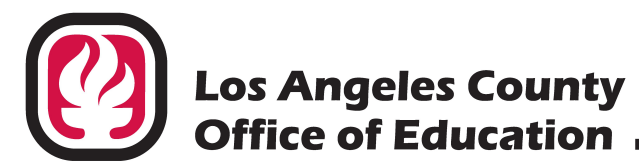

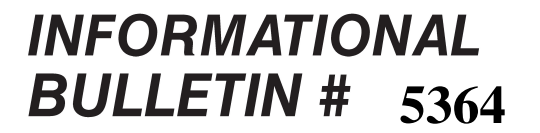

9300 Imperial Highway, Downey, California 90242-2890 • (562) 922-6111

Debra Duardo, M.S.W., Ed.D., Superintendent

April 22, 2021

| TO:      | Business and Accounting Administrators<br>PeopleSoft Financial Districts                                                                 |
|----------|----------------------------------------------------------------------------------------------------|
|          | Los Angeles County K-12 School and Community College Districts,<br>Regional Content (Programs (ROC/Pa) and                               |
|          | Other Local Educational Agencies (LEAs)                                                                                                  |
| FROM:    | Francisco San, Enterprise Financial Systems Consultant<br>Accounting & Financial Services<br>Division of School Financial Services (SFS) |
| SUBJECT: | Download of Fiscal Year 2020-21 Actuals and Budget and SACS Validation<br>Software Installation for Fiscal Year 2021-22 Budget Planning  |

#### Introduction

This bulletin describes the two processes in the PeopleSoft Financial System (PeopleSoft) that assist with 2021-22 Budget Planning. First, school districts can request an Excel download of their 2020-21 actuals and budget information from PeopleSoft. The download can be used for budget planning. Second, K-12 school districts are encouraged to install the Standardized Account Code Structure (SACS) Validation Software on their computer. The software validates budget account strings to be SACS compliant prior to upload to PeopleSoft. The instructions for using these two processes are included with this bulletin as Attachments No.1 and 2.

#### Actuals and Budgets Download (Attachment No. 1)

Attachment <u>No. 1</u> provides instructions to request the Actuals and Budgets Download. The download is requested online using PeopleSoft and retrieved from the Reports and Data System (RAD). While the download process itself is real time, keep in mind that the information contained is only as of the last journal post.

#### Standardized Account Code Structure (SACS) Validation Software (Attachment No. 2)

Attachment <u>No. 2</u> contains instructions for the installation and re-installation of the SACS Validation Software. Note that a re-installation is required periodically on your computer to extract the latest SACS validation tables from the California Department of Education's (CDE) website.

Download of Fiscal Year 2020-21 Actuals and Budget and SACS Validation Software Installation for Fiscal Year 2021-22 Budget Planning April 22, 2021 Page 2

It is recommended that <u>all K-12</u> school districts utilize this validation tool prior to requesting a budget upload. In some cases, ROP/Cs and selected Charter Schools are also required to validate their budget account strings if they use the SACS state software for financial reporting.

#### New Chartfield

School districts should manually set up in PeopleSoft any new Chartfield values in Object, Resource, Goal, Function and Location that will be used in their 2021-22 budget account strings. If the new Chartfields are not properly set up, the budget account strings containing the Chartfields will not upload. If there is a new Fund, the district must first submit an approved resolution signed by the governing board to:

Ms. Christina Huang <u>Huang\_Christina@lacoe.edu</u> Division of School Financial Services Education Center, Cubicle #2120 Phone: (562) 922-6451 Fax: (562) 940-1878

Please note, during the time of this bulletin issuance, LACOE employees are working from home. It is recommended to email Christina Huang any requests and copies to prevent delays in processing.

#### **Upload Budget File to PeopleSoft from Districts**

Beginning in May of 2021, SFS will start accepting 2021-22 budgets for upload into PeopleSoft. Information for BEST Advantage districts for FY 2021-22 upload will be provided in an upcoming bulletin. Budget uploads will be processed on a first-come-first-serve basis. School districts should carefully plan their budget process timeline in order to avoid the last minute rush in June.

School districts using the PeopleSoft Purchasing Module should have a budget uploaded sooner if they wish to budget check their 2021-22 purchase orders and create the encumbrances before July 1, 2021.

## Districts using PeopleSoft for FY 2021-22 must have a budget loaded in PeopleSoft by July 1, 2021 to be operational in 2021-22.

A separate bulletin will be issued regarding the budget spreadsheet and electronic upload process.

If you have questions regarding the Actuals and Budgets Download, RAD or the SACS Validation Software, please contact Ivan Tani at Tani\_Ivan@lacoe.edu.

Download of Fiscal Year 2020-21 Actuals and Budget and SACS Validation Software Installation for Fiscal Year 2021-22 Budget Planning April 22, 2021 Page 3

#### **Security Access**

For security access to PeopleSoft and/or RAD, please contact SFSSecurity@lacoe.edu.

For all other general questions related to this bulletin, please contact me at (562) 922-6181 or email <u>San Francisco@lacoe.edu</u>.

Approved: Nkeiruka Benson, Director Division of School Financial Services

FS:lt Attachments

SFS-A50-2020-2021

### Los Angeles County Office of Education Division of School Financial Services

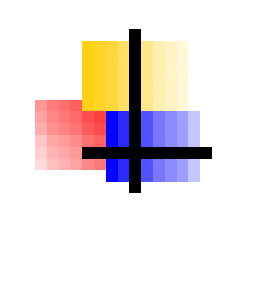

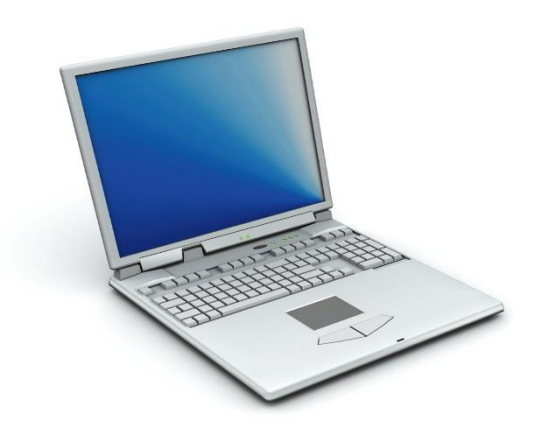

## • GL MODULE

## PeopleSoft Actuals and Budget Download Procedures (Including Retrieving File from RAD)

Revised April 16, 2021

Attachment No. 1 Info. Bul. No. 5364 SFS-A50-2020-2021

#### <u>Highlights</u>

The <u>Actuals and Budgets Download</u> is a feature in the PeopleSoft Financial System (PeopleSoft) that allows users to extract actuals and budget information, which can then be used for budget planning or development.

The download will be extracted by account string and will include the following information:

- Adopted Budget
- Current Budget
- Year to Date Actuals
- Pre Encumbrance
- Encumbrance
- Chartfield Descriptions
- Frozen Account Strings

The request for the Excel download is made online in PeopleSoft and retrieved from RAD or Reports and Data System. The download process is real time and the information is current as of the last General Ledger journal post process.

#### Required PeopleSoft Security

Two levels of access are required for this process:

- PeopleSoft security access to initiate the download process
- RAD security access to retrieve the Excel output file

All PeopleSoft users who can enter journals should already have access to this-panel. If you have questions regarding access, please have your district's security administrator contact <u>SFSSecurity@lacce.edu</u>.

#### PeopleSoft Actuals and Budgets Download Procedures

#### I. Sign on to PeopleSoft and request the Excel Download

| Navigation:<br>Go> Process Financial Information> Custom GL E<br>Process> Actuals and Budgets Download                                                                                                    | Extracts>                                                                                                    |
|----------------------------------------------------------------------------------------------------|----------------------------------------------------------------------------------------------------|
| Custom GL Extracts - Process - Actuals and Budgets Download     File Edit View Go Favorites Process Setup Inquire Help     Business Unit:   10199   Fiscal Year:   2021     Check to Select Accounting Period Range for Actuals:   3   0   Accounting Period From:   998     Click to Download Actuals and Budgets: | <ol> <li>Select appropriate <u>Fiscal Year</u>.</li> <li>Check the <u>Period Range</u> box.</li> <li>Select accounting period <u>From/To</u>.         <ol> <li>Beginning Balance</li> <li>Adjusting Period</li> <li>1-12 Accounting Periods (July to June)</li> </ol> </li> <li>Click the <u>Download</u> icon and retrieve the Excel output from RAD:</li> </ol> |

#### II. Retrieve Excel spreadsheet from RAD

Sign on to RAD and follow the instructions below.

| http://156.3.1.73/TRANSFER/ - Microsoft Internet Explorer                                                                                                 |  |  |  |  |  |  |
|----------------------------------------------------------------------------------------------------|--|--|--|--|--|--|
| Elle <u>E</u> dit <u>V</u> iew F <u>a</u> vorites <u>T</u> ools <u>H</u> elp                                                                              |  |  |  |  |  |  |
| 🚱 Back 🔹 💿 🕤 📓 🏠 🔎 Search 🧙 Favorites 🤪 🔗 🍚 🛄 🎎 🦓                                                                                                    |  |  |  |  |  |  |
| Address 🚳 http://156.3.1.73/TRANSFER/                                                                                                    |  |  |  |  |  |  |
| Authorized users only permitted on this system. All activity monitored and logged.<br>You are connected from 156.3.207.101 using MSIE under Windows 2000. |  |  |  |  |  |  |
| This system requires Microsoft Internet Explorer 5.x, or greater!                                                                                         |  |  |  |  |  |  |
| If you are not an authorized user, do not continue!                                                                                                    |  |  |  |  |  |  |
| UserName:                                                                                                    |  |  |  |  |  |  |
| Password:                                                                                                    |  |  |  |  |  |  |
| Logon                                                                                                    |  |  |  |  |  |  |

 Enter <u>User Name</u> and <u>Password</u>.

| Home:<br>SFS (School Financial Services)<br>Download<br>Upload                                                                                                    | <ul> <li>Click <u>Download</u> to retrieve file.</li> </ul>                                                                                                    |
|----------------------------------------------------------------------------------------------------|----------------------------------------------------------------------------------------------------|
| Download:                                                                                                    | • Click <u>Data</u> .                                                                                                    |
| Image: Second state of the second state of the second s | <ul> <li>Select <u>Actuals &amp; Budgets</u><br/><u>Excel Extract</u> from "Download<br/>Item" drop down.</li> <li>Click <u>Continue</u>.</li> <li>Save the Excel file.</li> </ul> |

#### **III.** Formatting the Excel Spreadsheet

 Open the Actuals and Budgets Excel as shown below. Columns K through O have amounts and must be formatted to numbers. Column X (Frozen\_String\_Y) will have the value <u>Y</u> if the account string is frozen.

| _ |        |          |         |        |        |        |          |      |      |        |       |      |      |      |      |
|---|--------|----------|---------|--------|--------|--------|----------|------|------|--------|-------|------|------|------|------|
|   | 1      | J        | K       | ¢ I    | 1      | L      | м        |      |      | N      | 0     | >    | x    | 1    | Y    |
| - | Object | Location | Adopt 7 | Amount | Budg_/ | Amount | Actuals  | Amo  | Pre  | Encumb | Encum | b Fr | ozen | Stri | ng_Y |
|   |        |          | 0.00    |        | 0.00   |        | 0.00     |      | 0.00 |        | 0.00  | ~    |      |      |      |
|   | 1999   | 0000000  | 0.00    |        | 0.00   |        | 0.00     |      | 0.00 |        | 0.00  |      |      |      |      |
|   | 5803   | 0000000  | 0.00    |        | 0.00   |        | 0.00     |      | 0.00 |        | 0.00  | Y    | 1    |      |      |
|   | 5890   | 0000000  | 0.00    |        | 0.00   |        | 0.00     |      | 0.00 |        | 0.00  | Y    | 1    |      |      |
|   | 8011   | 0000000  | 0.00    |        | 0.00   |        | 0.00     |      | 0.00 |        | 0.00  |      |      |      |      |
|   | 8021   | 0000000  | 0.00    |        | 0.00   |        | -198678. | 87   | 0.00 |        | 0.00  |      |      |      |      |
|   | 8029   | 0000000  | 0.00    |        | 0.00   |        | -5180.46 |      | 0.00 |        | 0.00  |      |      |      |      |
|   | 8041   | 0000000  | 0.00    |        | 0.00   |        | -1022767 | 3.71 | 0.00 |        | 0.00  |      |      |      |      |
|   | 8042   | 0000000  | 0.00    |        | 0.00   |        | 0.00     |      | 0.00 |        | 0.00  | Y    | 1    |      |      |
|   | 8043   | 0000000  | 0.00    |        | 0.00   |        | 35060.35 |      | 0.00 |        | 0.00  |      |      |      |      |
|   | 8043   | 1111111  | 0.00    |        | 0.00   |        | 0.00     |      | 0.00 |        | 0.00  | V    |      |      |      |
|   | 8043   | 2222222  | 0.00    |        | 0.00   |        | 717070.3 | 2    | 0.00 |        | 0.00  |      |      |      |      |
|   | 8044   | 0000000  | 0.00    |        | 0.00   |        | -151304. | 70   | 0.00 |        | 0.00  |      |      |      |      |
|   | 8047   | 0000000  | 0.00    |        | 0.00   |        | -1376377 | .92  | 0.00 |        | 0.00  |      |      |      |      |
|   | 8048   | 0000000  | 0.00    |        | 0.00   |        | 357.31   |      | 0.00 |        | 0.00  |      |      |      |      |
|   | 8048   | 2222222  | 0.00    |        | 0.00   |        | 141427.3 | 7    | 0.00 |        | 0.00  |      |      |      |      |
|   | 0004   | 0000000  | 0.00    |        | 0.00   |        | 062754   | 00   | 0 00 |        | 0.00  |      |      |      |      |

2. Highlight <u>all</u> data in columns K-O (from K2 to O#).

| <b>1</b> | J        | K            | L           | M           | N          | 0        | Х       |      | Y    |
|----------|----------|--------------|-------------|-------------|------------|----------|---------|------|------|
| Object   | Location | Adopt_Amount | Budg_Amount | Actuals_Amo | Pre_Encumb | Encumb   | Frozen_ | Stri | ng_Y |
| 5722     | 000 🚸 4  | 0.00         | 0.00        | 0.00        | 0.00       | 0.00     |         |      |      |
| 5891     | 0003821  | 602888.00    | 600267.00   | 152435.00   | 0.00       | 446885.7 | 0       |      |      |
| 2411     | 0003821  | 20925.00     | 32622.00    | 16302.00    | 0.00       | 16301.00 |         |      |      |
| 3212     | 0003821  | 5389.00      | 8403.00     | 4187.04     | 0.00       | 4198.00  |         |      |      |
| 3312     | 0003821  | 1297.00      | 2073.00     | 1082.59     | 0.00       | 1011.00  |         |      |      |
| 3332     | 0003821  | 303.00       | 484.00      | 253.20      | 0.00       | 236.00   |         |      |      |
| 3412     | 0003821  | 3659.00      | 5516.00     | 2267.15     | 0.00       | 3674.00  |         |      |      |
| 3512     | 0003821  | 10.00        | 18.00       | 8.77        | 0.00       | 8.00     |         |      |      |
| 3612     | 0003821  | 1394.00      | 1811.00     | 902.27      | 0.00       | 905.00   |         |      |      |
| 3712     | 0003821  | 144.00       | 225.00      | 112.13      | 0.00       | 112.00   |         |      |      |
| 3752     | 0003821  | 566.00       | 818.00      | 327.16      | 0.00       | 491.00   |         |      |      |
| 4310     | 0003821  | 300.00       | 300.00      | 70.93       | 0.00       | 0.00     |         |      |      |
| 4410     | 0003821  | 500.00       | 500.00      | 337.28      | 0.00       | 0.00     |         |      |      |
| 5210     | 0003821  | 300.00       | 0.00        | 0.00        | 0.00       | 0.00     |         |      |      |
| 5721     | 0003821  | 100.00       | 100.00      | 63.23       | 0.00       | 0.00     |         |      |      |
| 5722     | 0003821  | 100.00       | 100.00      | 7.20        | 0.00       | 0.00     |         |      |      |
| 5736     | 0003821  | 200.00       | 200.00      | 100.50      | 0.00       | 0.00     |         |      |      |
| 5891     | 0003821  | 4027.00      | 0.00        | 0.00        | 0.00       | 0.00     |         |      |      |
| 1311     | 0003821  | 23459.00     | 24865.00    | 12780.78    | 0.00       | 12080.00 |         |      |      |
| 3111     | 0003821  | 3819.00      | 4048.00     | 2067.42     | 0.00       | 1967.00  |         |      |      |
| 3331     | 0003821  | 340.00       | 364.00      | 187.91      | 0.00       | 175.00   |         |      |      |
| 3411     | 0003821  | 3698.00      | 3698.00     | 1457.94     | 0.00       | 2091.00  |         |      |      |
| 3511     | 0003821  | 12.00        | 13.00       | 6.49        | 0.00       | 6.00     |         |      |      |
| 3611     | 0003821  | 1562.00      | 1380.00     | 709.32      | 0.00       | 670.00   |         |      |      |

3. Go back to the top of the Excel file and click on the "Comments" icon. Select "Convert to Number" to change the highlighted amount fields to a number format. The Excel file is now ready to use.

| 1      | J        | К                          | L          | M                | N          | 0        | Х          | Y      |
|--------|----------|----------------------------|------------|------------------|------------|----------|------------|--------|
| Object | Location | Adopt_Amount               | Budg_Amour | t Actuals_Amo    | Pre_Encumb | Encumb   | Frozen_Str | ring_Y |
| 5722   | 000 🕕 🗸  | 0.00                       | 0.00       | 0.00             | 0.00       | 0.00     |            |        |
| 5891   | 000      | 500000 00                  | C00007-00  | 152435.00        | 0.00       | 446885.7 | 0          |        |
| 2411   | 000      | Number Stored a            | s Text     | <b>1</b> 6302.00 | 0.00       | 16301.00 |            |        |
| 3212   | 000      | Convert to Numb            | e          | 4187.04          | 0.00       | 4198.00  |            |        |
| 3312   | 000      |                            |            | 1082.59          | 0.00       | 1011.00  |            |        |
| 3332   | 000      | Help on this error         |            | 253.20           | 0.00       | 236.00   |            |        |
| 3412   | 000      | Ignore Error               |            | 2267.15          | 0.00       | 3674.00  |            |        |
| 3512   | 000      | Edit in Earmula P          |            | 8.77             | 0.00       | 8.00     |            |        |
| 3612   | 000      | Eult III <u>F</u> ormula b |            | 902.27           | 0.00       | 905.00   |            |        |
| 3712   | 000      | Error Checking O           | ptions     | 112.13           | 0.00       | 112.00   |            |        |
| 3752   | 0003821  | 566.00                     | 818.00     | 327.16           | 0.00       | 491.00   |            |        |
| 4310   | 0003821  | 300.00                     | 300.00     | 70.93            | 0.00       | 0.00     |            |        |
| 4410   | 0003821  | 500.00                     | 500.00     | 337.28           | 0.00       | 0.00     |            |        |
| 5210   | 0003821  | 300.00                     | 0.00       | 0.00             | 0.00       | 0.00     |            |        |
| 5721   | 0003821  | 100.00                     | 100.00     | 63.23            | 0.00       | 0.00     |            |        |
| 5722   | 0003821  | 100.00                     | 100.00     | 7.20             | 0.00       | 0.00     |            |        |
| 5736   | 0003821  | 200.00                     | 200.00     | 100.50           | 0.00       | 0.00     |            |        |
| 5891   | 0003821  | 4027.00                    | 0.00       | 0.00             | 0.00       | 0.00     |            |        |
| 1311   | 0003821  | 23459.00                   | 24865.00   | 12780.78         | 0.00       | 12080.00 |            |        |
| 3111   | 0003821  | 3819.00                    | 4048.00    | 2067.42          | 0.00       | 1967.00  |            |        |
| 3331   | 0003821  | 340.00                     | 364.00     | 187.91           | 0.00       | 175.00   |            |        |
| 3411   | 0003821  | 3698.00                    | 3698.00    | 1457.94          | 0.00       | 2091.00  |            |        |
| 3511   | 0003821  | 12.00                      | 13.00      | 6.49             | 0.00       | 6.00     |            |        |
| 3611   | 0003821  | 1562.00                    | 1380.00    | 709.32           | 0.00       | 670.00   |            |        |

End of Document

## Los Angeles County Office of Education Division of School Financial Services

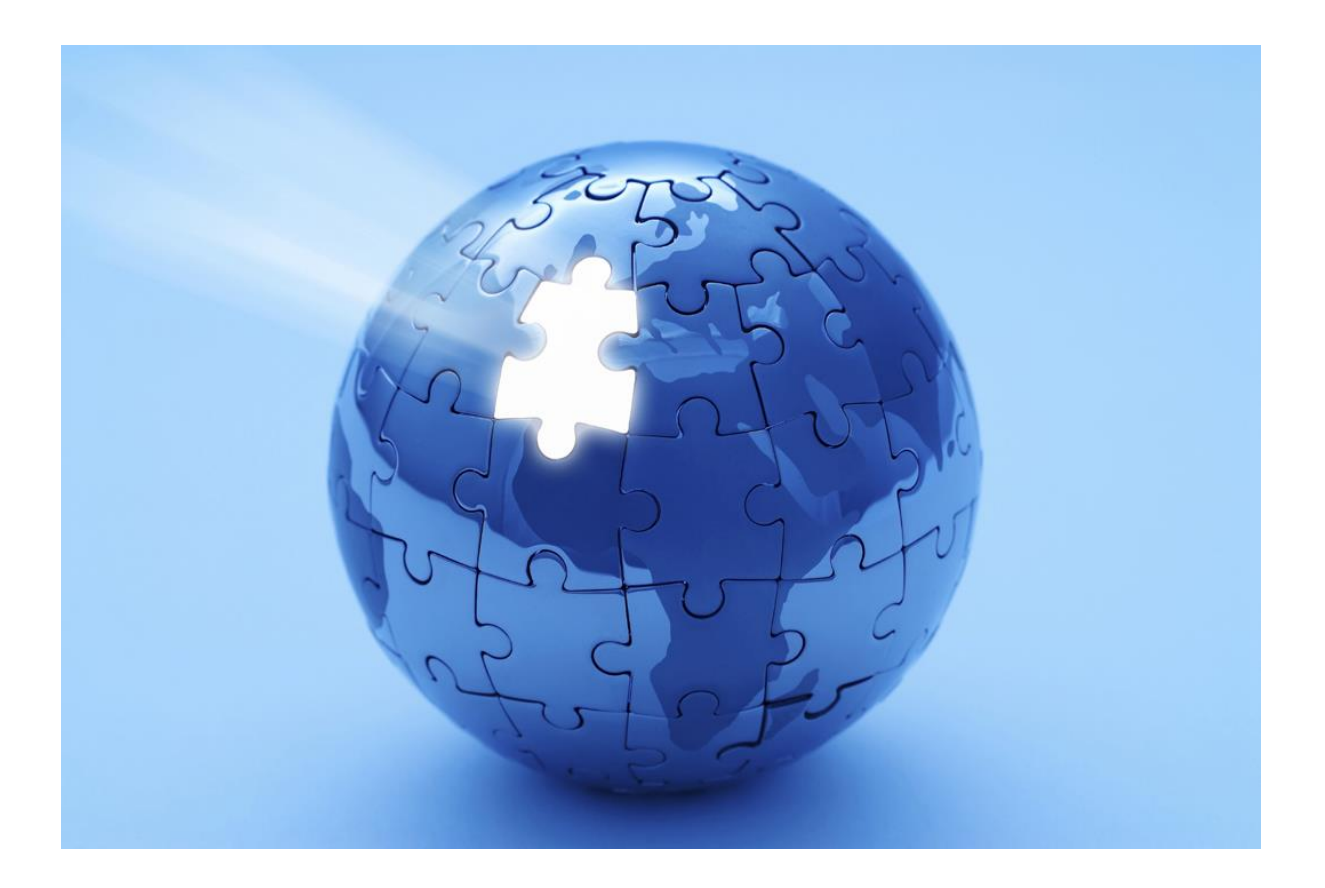

# **GL MODULE**

# INSTRUCTIONS TO INSTALL AND USE THE SACS VALIDATION SOFTWARE

Revised April 2021

Attachment No. 2 Info. Bul. No. 5364 SFS-A50-2020-2021

#### Attachment 2 SACS VALIDATION SOFTWARE (First time Install and Re-Installation)

The SACS Validation software is a utility program to validate account strings as SACS compliant before uploading in the PeopleSoft Financial System (PeopleSoft). Valid SACS combinations utilized in the program are retrieved from the CDE (California Department of Education) database.

The software resides on the user's computer. It must be installed for first time users and re-installed periodically to update the program to reflect changes made by the CDE to the validation tables. Installation and re-installation are both necessary.

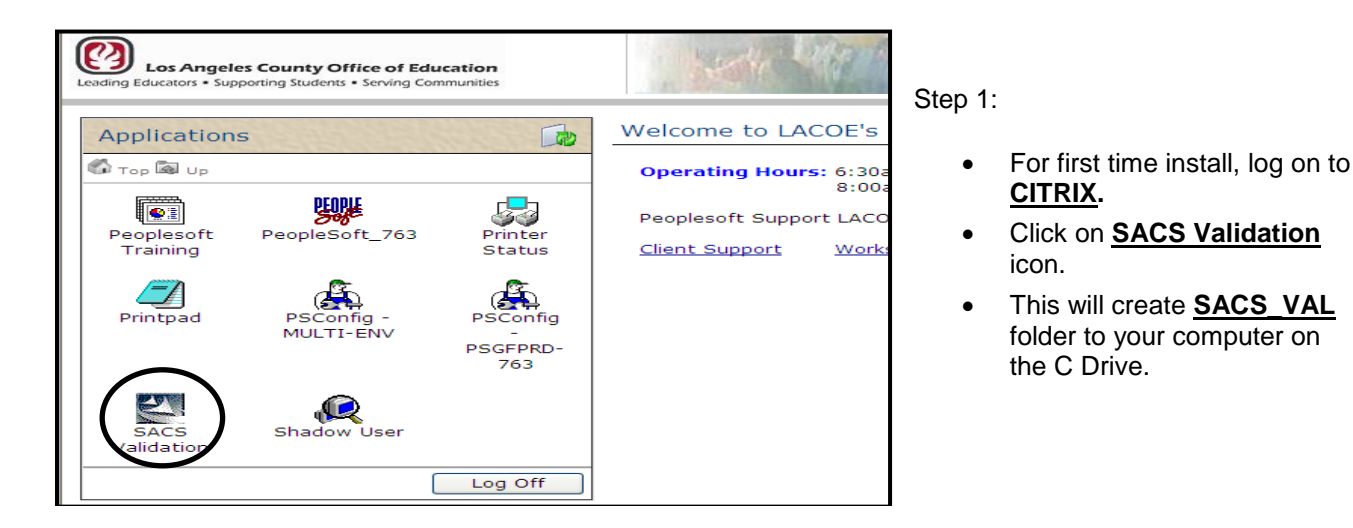

| Califor                                                                                                    | nia<br>EDUCATION                                       |                                            |                                       |                        | search this        |  |  |
|----------------------------------------------------------------------------------------------------|--------------------------------------------------------|--------------------------------------------|---------------------------------------|------------------------|--------------------|--|--|
| Teaching & Learning <del>-</del>                                                                                                    | Testing & Accountability -                             | Finance & Grants <del>-</del>              | Data & Statistics -                   | Specialized Programs - | Learning Support - |  |  |
| Home / Finance & Gran                                                                                                    | ts / Accounting / Standardiz                           | ed Account Code Structur                   | re (SACS)                             |                        |                    |  |  |
| SACS Valid Codes and Combinations<br>Tables and descriptions of valid Standardized Account Code Structure (SACS) codes and combinations.                                                                                                    |                                                        |                                            |                                       |                        |                    |  |  |
| lf you would like an e<br>j <u>oin-sacs-update@ml</u>                                                                                                    | mail notification of upda<br>iist.cde.ca.gov to subscr | tes to SACS valid o<br>ibe to the sacs-upd | codes and combin<br>ate mailing list. | ations, please send a  | blank message to   |  |  |
| Tables of Valio                                                                                                    | Codes and Co                                           | mbinations fo                              | or State Rep                          | orting Purpose         | S                  |  |  |
| These are comprehensive downloadable files (vtables.exe) which are needed to update the SACS software with the latest<br>allowable SACS codes and combinations of codes for state reporting purposes. These are text files and they include all<br>active codes and combinations as well as all previously valid codes and combinations of codes. |                                                        |                                            |                                       |                        |                    |  |  |
| Tables of Valid Codes and Combinations gives more details about valid SACS codes and combinations.                                                                                                    |                                                        |                                            |                                       |                        |                    |  |  |
| The <u>Validation Tables</u> page contains software update instructions.                                                                                                    |                                                        |                                            |                                       |                        |                    |  |  |
| Download Validation Table Files (EXE; Revised 7-Apr-2021)                                                                                                    |                                                        |                                            |                                       |                        |                    |  |  |

Step 2:

• Access the CDE Website

http://www.cde.ca.gov/fg/ac/ ac/validcodes.asp

Click on <u>Validation Tables</u>
 <u>Files</u> to download the SACS validation tables.

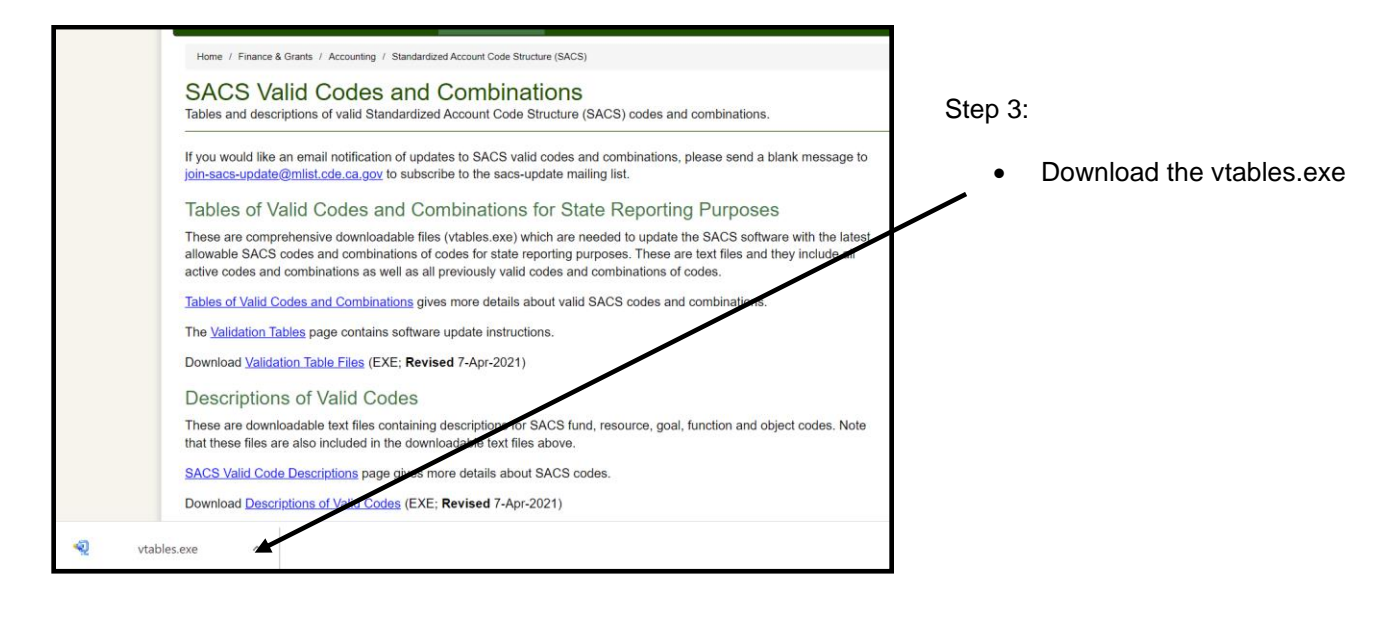

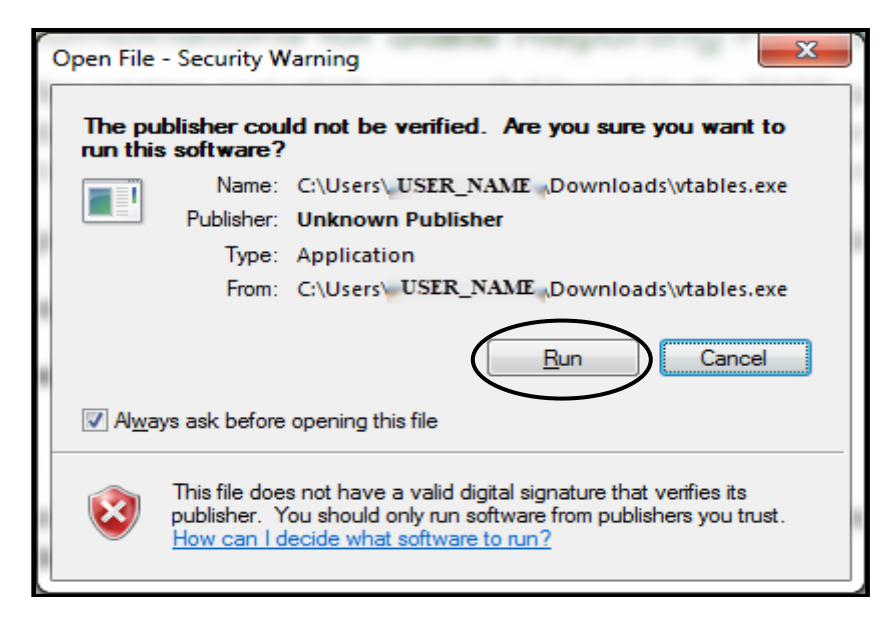

Step 4:

- Clicking on the vtables.exe will give you option to run or cancel.
- Select Run

| SACS                                                                                   | Stop 5     |                                                                               |
|----------------------------------------------------------------------------------------|------------|-------------------------------------------------------------------------------|
| Zip Comment:                                                                           | Step J     | •                                                                             |
| Standardized Account Code Structure (SACS) Update                                      | •          | It will default to<br>C:\SACS2020ALL\Update<br>but extract it to folder below |
| C:\SACS_VAL\SUPPORT                                                                    |            | C:\SACS\VAL\SUPPORT                                                           |
| Open Explorer after extract           Existing File Action:         Overwrite Silently | <b>\</b> . | Click on the Browse icon.                                                     |
| Show Contents Extract Cancel                                                           | •          | Browse to this directory<br>C:\SACS_VAL\SUPPORT                               |

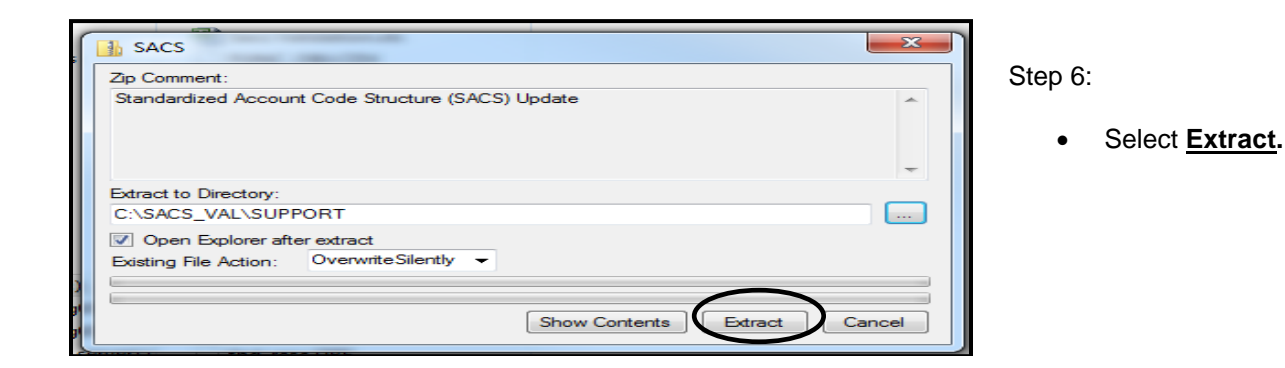

| Computer > Eocar Dis               | SK (C) I SACS_VAL                          |                    | Step 7:                                                   |
|------------------------------------|--------------------------------------------|--------------------|-----------------------------------------------------------|
| Organize 🔻 🔭 Open 🛛 Include i      | in library 🔻 Share with 👻 Burn New         | Tolder             |                                                           |
| 🔆 Favorites                        | Name                                       | Туре               | <ul> <li>SACS Validation is now installed</li> </ul>      |
| 🐌 Downloads                        | \mu SUPPORT                                | File folder        | and ready to use.                                         |
| 🕮 Recent Places                    | 2nd iter_a ba valid.DBF                    | DBF File           |                                                           |
| 💻 Desktop                          | 2nd iter_sacs val import for utility 11.16 | 16 File            | Navigate to: C:\SACS_VAL                                  |
|                                    | 11.3 1st iter lacoe all funds              | File               | - Havigate to: <u>-Herce_Trie</u>                         |
| 🥽 Libraries                        | ACCT_ERR.DBF                               | DBF File           |                                                           |
| Documents                          | ACCT_MDL.DBF                               | DBF File           | <ul> <li>Double click on <u>IMP_VAL.EXE</u> to</li> </ul> |
| 👌 Music                            | additions-lilytest.DBF                     | DBF File           | perform SACS validation from an                           |
| Pictures                           | ASYCFILT.DLL                               | Application extens | imported Excel file.                                      |
| 📑 Videos                           | BUD_ACT.DBF                                | DBF File           |                                                           |
|                                    | BUD_TRAN.DBF                               | DBF File           | · Vou mou algo prosto o abortaut a                        |
| 🖳 Computer                         | budget_lacoe.DBF                           | OBF File           | Fou may also create a shortcut of                         |
| 🏭 Local Disk (C:)                  | FOXUSER.DBF                                | DBF File           | your desktop of the application.                          |
| 🚍 psstg (\\psstg01) (H:)           | EOXUSER.FPT                                | FPT File           | This is optional.                                         |
| 🚅 psstg (\\psstg01) (I:)           | 🦼 imp_val.exe                              | Application        |                                                           |
| 🖵 ps1099 (\\sfs_server) (K:)       | 🚳 install.bat                              | Windows Batch File |                                                           |
| 坖 Sacs_project (\\sfs_server) (S:) | mo 9 import to sacs val utility 11.20      | 20 File            |                                                           |
| 🚍 best (\\lacoe-fsvr) (Z:)         | MSSETUP.DLL                                | Application extens |                                                           |
|                                    | MSVCRT.DLL                                 | Application extens |                                                           |
| 📭 Maturada                         | A ACUCRTAN DU                              | Ann Easting automa |                                                           |

#### **RE-INSTALLING THE SACS VALIDATION SOFTWARE**

It is necessary to re-install the SACS Validation software periodically. Re-installing the software updates the validation tables that were downloaded from the CDE website and programmed into the software. To re-install the software, follow steps 2-7 from the previous procedure.

#### USING THE SACS VALIDATION

1. Create an Excel spreadsheet of account strings to be validated in this format:

SAVE the file in Microsoft Excel 5.0/95 Workbook

- Enter data for Fund-Resource-Goal-Function-Object-Location (i.e. Columns B-G)
- The active worksheet should be labeled Sheet1.
- Data should be formatted to **<u>Text</u>**.
- Create a file name (i.e. Sacs Validation)

|      | А     | В     | с        | D     | E     | F    | G       | н |  |
|------|-------|-------|----------|-------|-------|------|---------|---|--|
| 1    | Unit  | Fund  | Res.PrjY | Goal  | Funct | Obj  | Sch/Loc |   |  |
| 251  | Unit  | Fund  | Res.PrjY | Goal  | Funct | Obj  | Sch/Loc |   |  |
| 252  | 12345 | 01.0  | 63870.0  | 67030 | 10000 | 5847 | 0000102 |   |  |
| 253  | 12345 | 01.0  | 63870.0  | 67030 | 10000 | 5847 | 0000104 |   |  |
| 254  | 12345 | 01.0  | 63870.0  | 67030 | 10000 | 5847 | 0000105 |   |  |
| 255  | 12345 | 01.0  | 63870.0  | 67030 | 10000 | 5847 | 0000106 |   |  |
| 256  | 12345 | 01.0  | 63870.0  | 67030 | 10000 | 5847 | 0000107 |   |  |
| 257  | 12345 | 01.0  | 63870.0  | 67030 | 10000 | 5847 | 0000201 |   |  |
| 258  | 12345 | 01.0  | 63870.0  | 67031 | 10000 | 5847 | 0000101 |   |  |
| 259  | 12345 | 01.0  | 63870.0  | 67032 | 10000 | 5847 | 0000102 |   |  |
| 260  | 12345 | 01.0  | 63870.0  | 67032 | 10000 | 5847 | 0000104 |   |  |
| 261  | 12345 | 01.0  | 63870.0  | 67032 | 10000 | 5847 | 0000105 |   |  |
| 14 4 |       | Sheet |          | •     |       |      |         |   |  |

2. Close Excel file and double click <u>IMP\_VAL.EXE</u> from the SACS\_VAL folder to open the SACS Validation software.

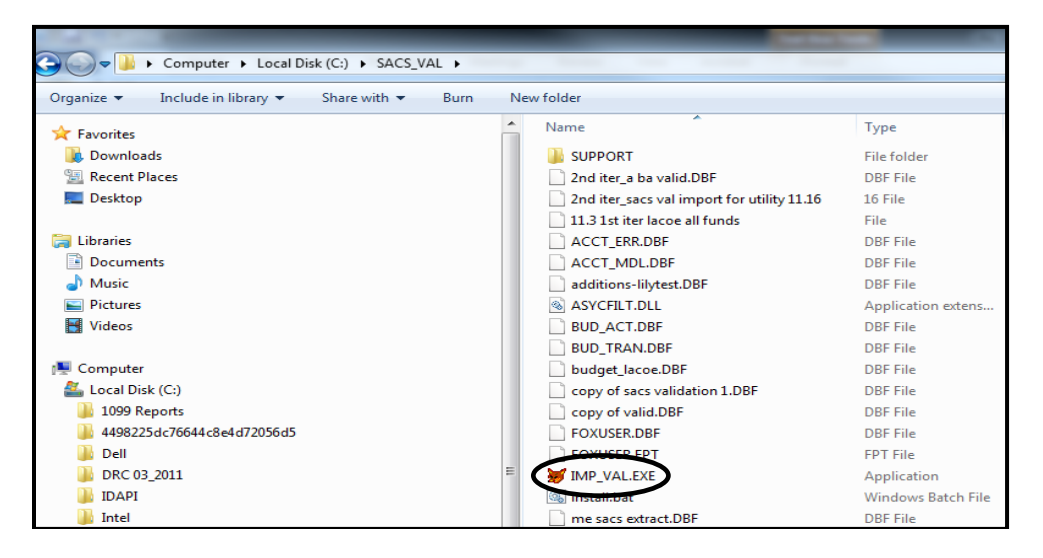

3. The SACS Validation entry will be displayed. The Fiscal Year shown will be "2020".

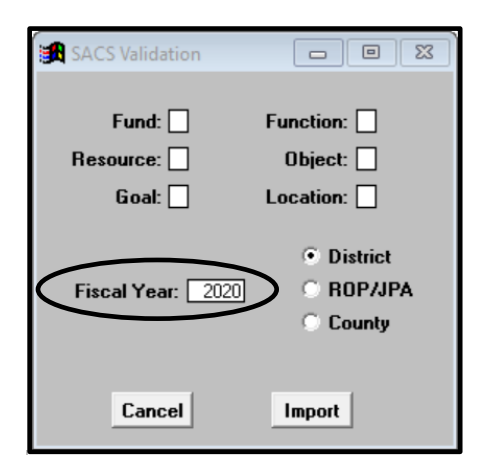

 Enter Excel columns (B to G from Excel example) in the appropriate ChartField boxes in the SACS Validation display. Change <u>Fiscal Year</u> to 2021. (Note beginning July 1<sup>st</sup> 2021 the Fiscal Year automatically sets to 2021). Click on the <u>Import</u> pushbutton.

| SACS Validation             |                                  |
|-----------------------------|----------------------------------|
| Fund:<br>Resource:<br>Goal: | Function:                        |
| Fiscal Year: 2021           | District     ORDP/JPA     County |
| Cancel                      | Import                           |

5. Import will retrieve the Excel Sacs Validation (i.e. located on C/SACS\_VAL/Support folder).

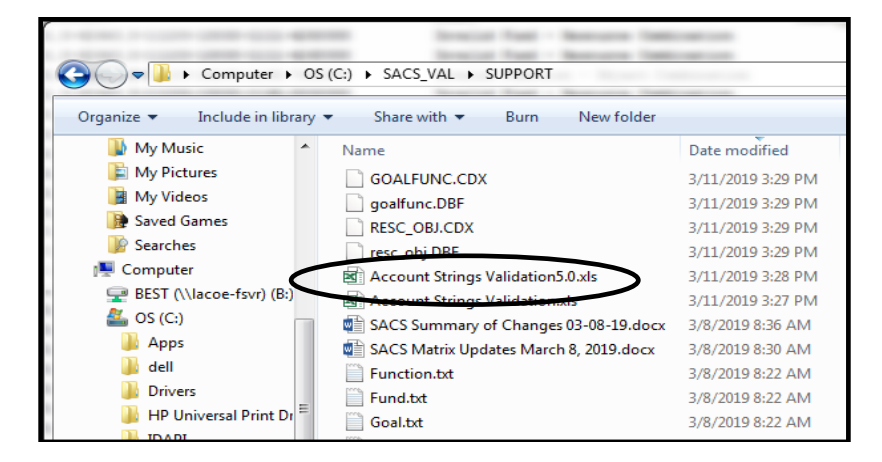

The validation software checks the account strings in the Excel <u>Sacs Validation</u>. If there are no errors, the following message will be immediately displayed (*All your accounts have valid combinations. Press any key to continue*).

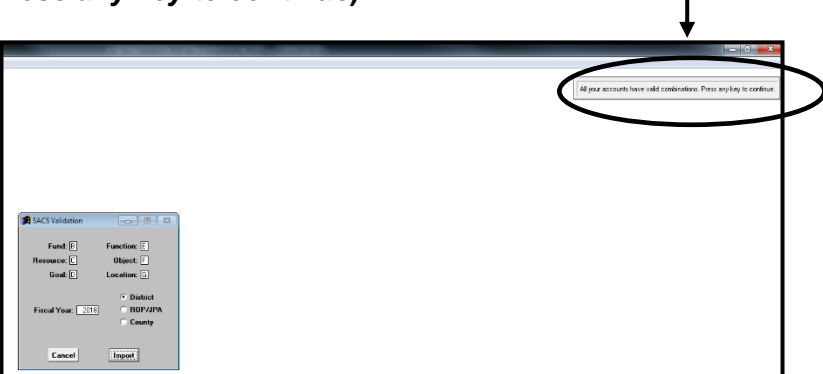

 If there are errors, the user will be asked for the destination output of the errors (Send Output To). In this example, we will select <u>Preview</u> as the output destination. Preview will display the errors online.

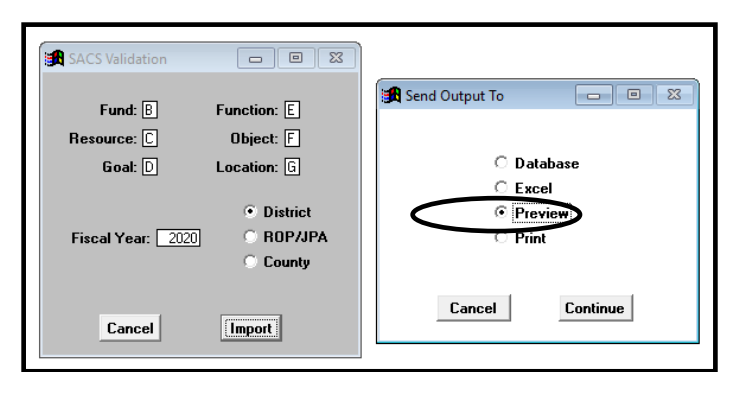

8. Below is a preview of invalid account strings. Remove or correct the invalid account strings from the budget file to be uploaded to PeopleSoft. Click **Print** for a printout of the errors.

| Report Designer - acct_err.frx - Microsoft Visua | al POXPTO                             | A 34                                  |
|--------------------------------------------------|---------------------------------------|---------------------------------------|
| <u>File Edit Window Help</u>                     |                                       |                                       |
| Print Preview X                                  |                                       |                                       |
|                                                  |                                       |                                       |
|                                                  |                                       |                                       |
| 100% 🗸 📭 🖨 🏹                                     | invalla Accounts                      |                                       |
|                                                  | Account                               | Desc                                  |
|                                                  | 01.0-03000.0-11100-24200-1165-7460370 | Invalid Function - Object Combination |
|                                                  | 01.0-00000.0-00000-39000-1170-7537770 | Invalid Function - Object Combination |
|                                                  | 01.0-03000.0-11100-10000-1999-7460110 | Invalid Function - Object Combination |
|                                                  | 01.0-00000.0-00000-74000-2242-7570000 | Invalid Function - Object Combination |
|                                                  | 01.0-00000.0-11100-10000-2242-1013600 | Invalid Function - Object Combination |
|                                                  | 01.0-03000.0-11100-10000-2442-7460110 | Invalid Function - Object Combination |
|                                                  | 01.0-62640.0-11100-10000-3341-7480000 | Invalid Fund - Resource Combination   |
|                                                  | 01.0-62640.0-11100-10000-3411-4250000 | Invalid Fund - Resource Combination   |
|                                                  | 01.0-62640.0-11100-10000-3411-4260000 | Invalid Fund - Resource Combination   |
|                                                  | 01.0-62640.0-11100-21300-3411-7480000 | Invalid Fund - Resource Combination   |
|                                                  | 01.0-62640.0-11100-10000-3511-0000000 | Invalid Fund - Resource Combination   |
|                                                  | 01.0-62640.0-11100-10000-3511-4250000 | Invalid Fund - Resource Combination   |
|                                                  | 01.0-62640.0-11100-10000-3511-4260000 | Invalid Fund - Resource Combination   |
|                                                  | 01.0-62640.0-11100-10000-3611-7480000 | Invalid Fund - Resource Combination   |
|                                                  | 01.0-62640.0-11100-21300-3611-7480000 | Invalid Fund - Resource Combination   |
|                                                  | 01.0-62640.0-11100-21300-3611-7560000 | Invalid Fund - Resource Combination   |
|                                                  | 01.0-00000.0-00000-27000-3999-4260000 | Invalid Fund - Object Combination     |
|                                                  | 01.0-00000.0-00000-27000-3999-4260000 | Invalid Function - Object Combination |
|                                                  | 01.0-00000.0-00000-31400-3999-7456817 | Invalid Fund - Object Combination     |

**End of Document**